# Inhaltsverzeichnis

| 1. | Datei:Bullet2.png             | 2 |
|----|-------------------------------|---|
| 2. | Benutzer:Oe6rke               | 3 |
| 3. | Userequipment HAMNETpoweruser | 4 |

# BlueSpíce4

# Datei:Bullet2.png

- Datei
- Dateiversionen
- Dateiverwendung

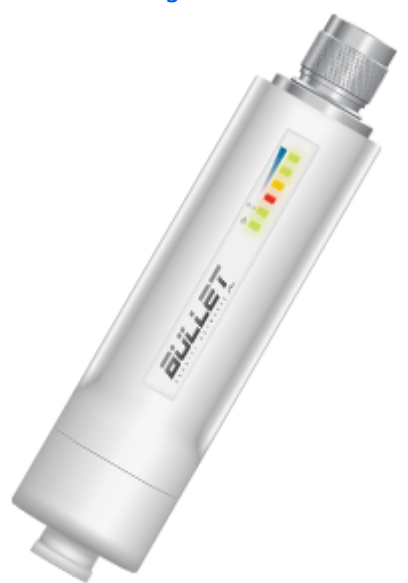

Es ist keine höhere Auflösung vorhanden.

Bullet2.png (320 × 305 Pixel, Dateigröße: 51 KB, MIME-Typ: image/png)

## Dateiversionen

Klicken Sie auf einen Zeitpunkt, um diese Version zu laden.

|         | Version vom          | Vorschaubild                                                                                                    | Maße         | Benutzer                    | Kommentar |
|---------|----------------------|----------------------------------------------------------------------------------------------------|--------------|-----------------------------|-----------|
| aktuell | 13:27, 19. Aug. 2009 | and the second second sec | 320 × 305 (5 | 0 <b>₭®)</b> ke (Diskussion | Beiträge) |

Sie können diese Datei nicht überschreiben.

## Dateiverwendung

Die folgende Seite verwendet diese Datei:

Userequipment HAMNETpoweruser

# Robert, OE6RKE

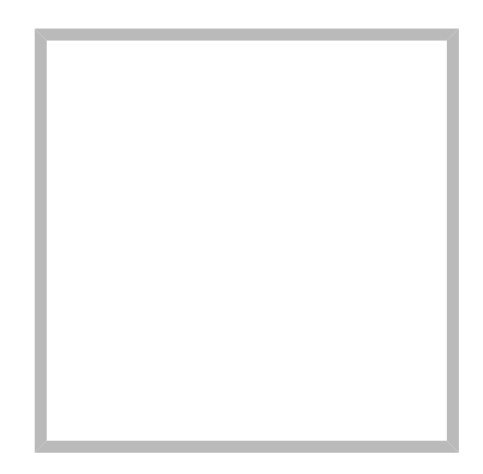

Name Robert, OE6RKE

oe6rke - Robert Kiendl Referent digitale Kommunikation im ÖVSV

| Robert, OE6RKE                         |      |                |  |  |  |  |  |  |
|----------------------------------------|------|----------------|--|--|--|--|--|--|
|                                        | Name | Robert, OE6RKE |  |  |  |  |  |  |
| Userzugang-HAMNET                      |      |                |  |  |  |  |  |  |
| Satellitenfunk/Satellitenfunk Vorträge |      |                |  |  |  |  |  |  |
| Userequipment HAMNETmesh               |      |                |  |  |  |  |  |  |

# **Userequipment HAMNETpoweruser**

# Inhaltsverzeichnis

| 1 Einleitung                            | 5 |
|-----------------------------------------|---|
| 2 Allgemein gilt                        | 5 |
| 3 Wahl des HAMNET Userequipment         | 5 |
| 3.1 Mikrotik                            | 5 |
| 3.1.1 Mikrotik Userzugang konfigurieren | 5 |
| 3.1.2 RBQRTG-2SHPnD (QRT2)              | 6 |
| 3.2 Ubiquiti                            | 6 |
| 3.2.1 AirGrid                           | 6 |
| 3.2.2 NanoBeam                          | 6 |
| 3.2.3 Nanostation M2, Bullet M2HP       | 6 |
| 4 Antenne                               | 7 |
| 4.1 Yagi                                | 7 |
| 5 Bezugsquelle                          | 7 |

# Einleitung

Das HAMNET hat grob genommen 3 Ebenen, welche unterschiedlich adressiert sind:

- ) Der Backbone: Die stellt die eigentliche Autobahn da und macht außer Routing und Basisverbindung herstellen eigentlich nichts. Direkte Sicht ist das Thema hier.
- ) Der Service/Poweruser Bereich: Dieser Bereich ist die bessere Landstraße für das HAMENT, bedingt aber einen höheren Hardware und Konfigurationsaufwand am User. Auch hier unmittelbare Nähe um Powereinstieg notwendig
- ) Mesh/Enduser Bereich: Dieser Bereich adressiert Methoden und Techniken, das entweder direkt bzw indirekt über bestehende Mesh Partner Verbindung aufgenommen werden kann.

Der Poweruser Bereich stellt einen Zugang mit höherer Bandbreite zum Backbone im Userbereich dar und bedarf spezialisierte Hardware.

# Allgemein gilt

Generell ist meist nur freie Sicht ein Garant für eine (gute) Verbindung. Bei geringeren Entfernungen kann dann aber schon mal mit Reflexionen experimentiert werden. Außerdem gilt - je größer die Entfernung zum Accesspoint, desto mehr Anforderung steht an den Gewinn der verwendeten Antenne, sowie der Leistung der HF Einheit.

# Wahl des HAMNET Userequipment

Bei der Wahl des anzuschaffenden Gerätes ist die Anforderung des lokalen Benutzerzugangs zu beachten. Manche AP's (Access Points) erfordern bspw. eine reduzierte Bandbreite, welche nicht mit allen Geräten bzw. Softwarevarianten möglich ist. Erkundigen Sie sich am Besten zuvor beim zuständigen SysOp.

Es sind HAMNETpoweruser und HAMNETmesh nicht miteinander kompatibel!

#### Mikrotik

Die im Backbone eingesetzten Routerboards können natürlich auch für den Userzugang verwendet werden. Zu erwähnen ist, dass Mikrotik Hardware der professionellen Schiene zuzuordnen ist, und ist daher in der Konfiguration auch wesentlich umfangreicher.

Datei:qrt2.jpg Mikrotik QRT

#### Mikrotik Userzugang konfigurieren

Mikrotik-HAMNET-User-Manual\_V1.32

Diese Version Dokuments ist eine völlig neue und wesentlich erweiterte Neuauflage.

Mikrotik-HAMNET-User-Manual\_V2.2

## RBQRTG-2SHPnD (QRT2)

Das RBQRTG-2SHPnD, kurz QRT2, ist in punkto Preis-Leistung eine äußerst gute Wahl. Eine 17dbi Flachantenne verbaut in einem wetterfesten Gehäuse mit integrierter HF Hardware stellt das Optimum an geringer Baugröße bei maximaler Leistungsfähigkeit dar. Die Sendeleistung beträgt dabei bis zu 35dbm! Außerdem bietet der Aufbau eine 2x2 MiMo Chain.

# Ubiquiti

Im Grunde eignet sich jedes Produkt aus der Palette airMAX von UBIQUITI für einen Zugang als POWERuser zum HAMNET. Achten muss man aber darauf, für welches Frequenzband das Equipment verwendet werden soll.

## AirGrid

Die AirGird Gitterantenne hat den Sendeempfänger in einem witterungsbeständigen Gehäuse direkt im Brennpunkt verbaut. Diese Antenne eignet sich eher für eine geschützte Montage, bei der zumindest kein Schnee und Eis zwischen Reflektor und Erreger liegen bleiben kann.

### NanoBeam

Der NanoBeam ist eine Parabolantenne, welche die wetterfeste HF Hardware fix im Brennpunkt verbaut hat. Wenn die Antenne den in unseren Breiten üblichen Witterungsbedingungen (Schnee) ausgesetzt ist, empfiehlt sich das zugehörige Radom, damit die Charakteristik unverändert bleibt.

#### Nanostation M2, Bullet M2HP

Diese all-in-one Lösung vereint Router, WLAN Karte und Antenne (nur Nanostation) in einem wetter- und UV-beständigen Gehäuse bei einer Einsatztemperatur von bis zu -20°C. Beim Kauf ist auch gleich der komfortable PoE Adapter (Power over Ethernet) und das 12V Netzteil enthalten (nur NanoStation). Per PoE kann nun die Versorgung des Gerätes bequem über das Netzwerkabel aus der Entfernung (Shack) erfolgen, und man braucht so nur ein einziges Kabel zu verlegen.

Dabei verfügt die Einheit je nach Ausführung über bis zu 28dbm Sendeleistung. Die Einstellungen können bequem per Browser über das Webinterface im AirOS gemacht werden.

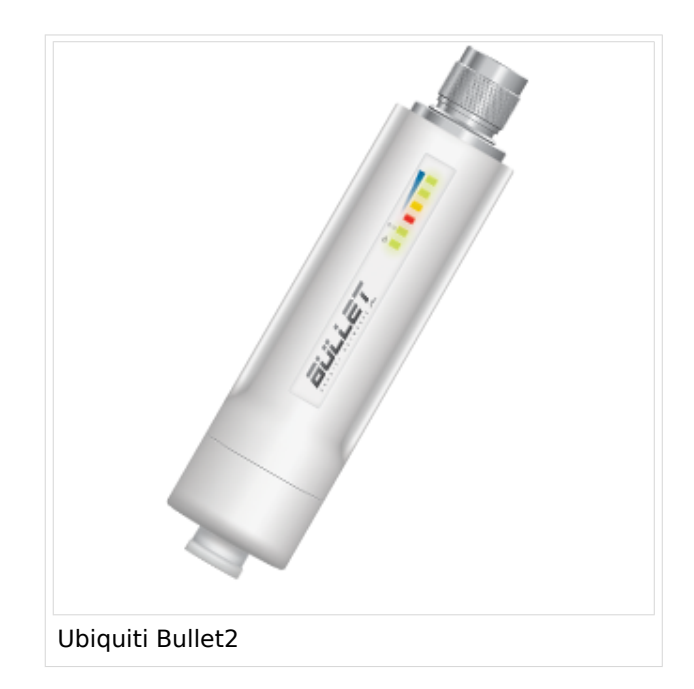

Das, im Equipment von Ubiquiti verwendete Betriebssystem AirOS bspw. der Nanostation bzw. des Bullet unterstützt im Gegensatz zum Linksys auch eine reduzierbare Signal-Bandbreite von 10 bzw. 5 MHz.

Die benötige HF Bandbreite kann aus den Messungen hier entnommen werden: Messungen digitaler Backbone

Ein Konfigurationsbeispiel bspw. für den 2,4GHz Benutzerzugang am Gaisberg OE2 (analog Untersberg, Gernkogel, Wildkogel) findet sich in Teststellungen Gaisberg Gernkogel.

Für Benutzer, welche das Ubiquiti Equipment mit einem LAN Router im hauseigenen Netzwerk zur parallelen Nutzung von Internet und HAMNET verwenden wollen gibt es die Anleitung Ubiquiti NS bzw. Bullet mit LAN Router.

Die Nanostation Loco ist eher nicht geeignet, da dessen Antennengewinn und Sendeleistung meist nicht ausreicht.

#### WebLinks:

- Ubiquiti Bullet M Serie
- Ubiquiti Nanostation

#### Antenne

---

## Yagi

• AFU Eigenbau (z.B. Pringle Dosen Antenne mit 8dbi)

# Bezugsquelle

- Varia Store
- OMG